## STATE OF CALIFORNIA – DEPARTMENT OF CONSUMER AFFAIRS RESPIRATORY CARE BOARD OF CALIFORNIA

# AMENDED

Notice of Hearing for Proposed Regulatory Action Concerning: Continuing Education, Continuing Education Providers, Law and Professional Ethics Course, Approved CE Programs, Preceptors, and Citation and Fine

## TITLE 16. DIVISION 13.6. RESPIRATORY CARE BOARD OF CALIFORNIA

**NOTICE IS HEREBY GIVEN** that the Department of Consumer Affairs, Respiratory Care Board of California (Board) is scheduling a public hearing on its proposal, published in the California Regulatory Notice Register on August 12, 2022, to adopt new and amended proposed regulations, specific to sections 1399.349, 1399.350, 1399.350.5, 1399.351, 1399.352, 1399.352.5, 1399.352.6, 1399.352.7, and 1399.381 of Division 13.6, Title 16 of the California Code of Regulations (CCR). **The public hearing will be held at 1:00 p.m. on Thursday, October 6, 2022, at 3750 Rosin Court, Suite 100, Sacramento, CA 95834**. Any person interested may present statements or arguments relevant to the action proposed in writing or orally at the hearing.

**September 20, 2022 Update:** The Board will also hold this hearing scheduled for October 6, 2022, at 1:00 p.m. via WebEx where participants may present oral statements or arguments relevant to the action proposed through video conference or telephone. To participate in the WebEx public hearing, please log on to this website the day of the public hearing (further logon instructions follow this notice):

https://dca-meetings.webex.com/dcameetings/j.php?MTID=mdb5e56728dce9aa414688fa5b390b5e3

| If joining using the link above: | Webinar number: 2498 949 3594<br>Webinar password: RCB10062022              |
|----------------------------------|-----------------------------------------------------------------------------|
| If joining by telephone call:    | +1-415-655-0001 US Toll<br>Access code: 249 894 93594<br>Passcode: 72210062 |

Written comments may also be submitted via mail or e-mail to the addresses listed under Contact Person in this notice. Written comments must be received by the Board **by 5:00 p.m. on Tuesday September 27, 2022.** 

## CONTACT PERSON

Inquiries or comments concerning the proposed rulemaking action may be addressed to:

| Stephanie Nunez             |
|-----------------------------|
| Respiratory Care Board      |
| 3750 Rosin Court, Suite 100 |
| Sacramento, CA 95834        |
| (916) 999-2190              |
| rcbinfo@dca.ca.gov          |
|                             |

### AVAILABILITY OF STATEMENT OF REASONS, TEXT OF PROPOSED REGULATIONS, AND RULEMAKING FILE

The Board has compiled a record for this regulatory action, which includes the Initial Statement of Reasons (ISOR), proposed regulatory text, and all the information on which this proposal is based. This material is contained in the rulemaking file, is available for public inspection on the Board's website at: https://rcb.ca.gov/enforcement/lawsregs.shtml

## Webex QuickStart

#### If joining using the meeting link

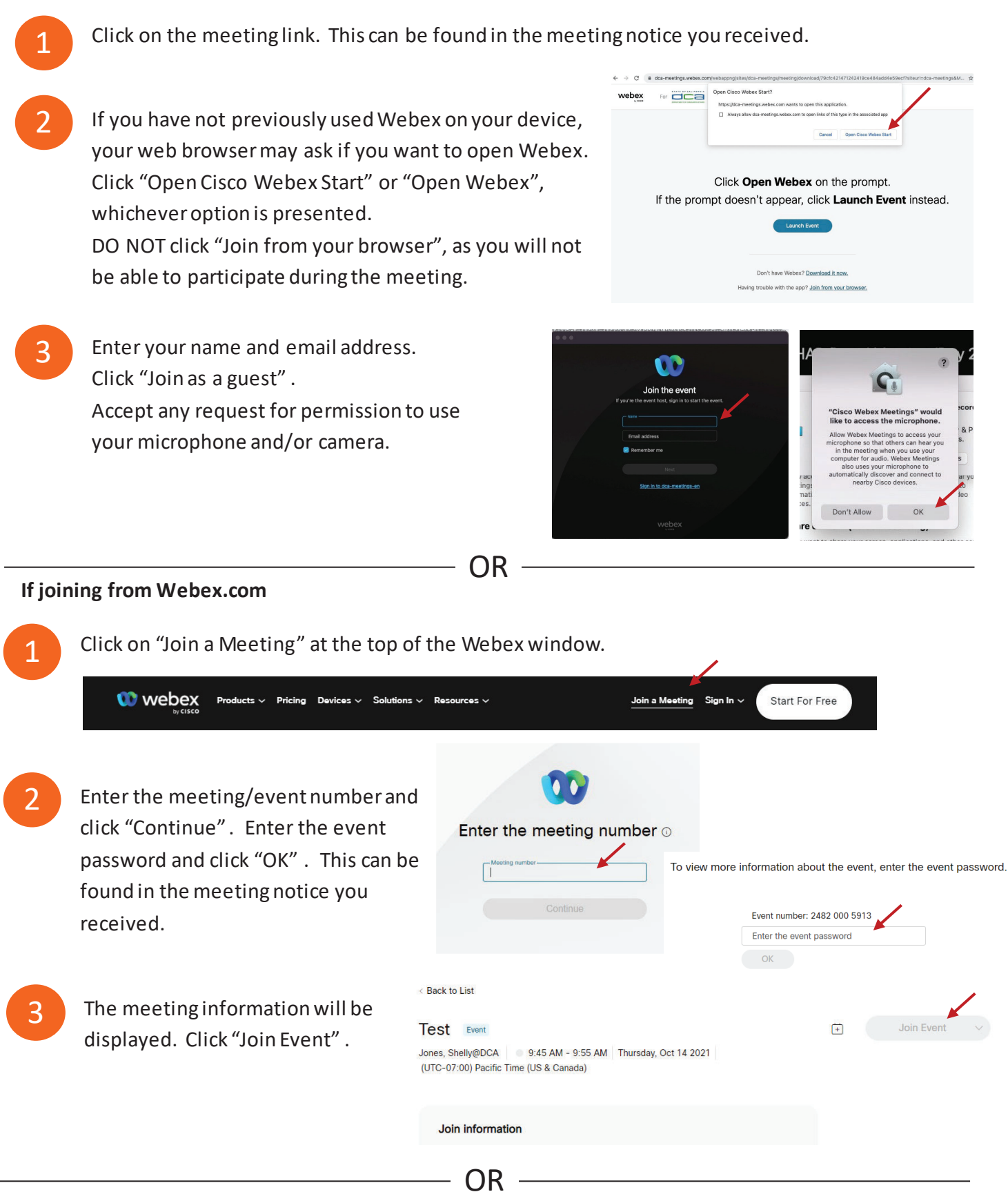

#### **Connect via telephone:**

You may also join the meeting by calling in using the phone number, access code, and passcode provided in the meeting notice.

# Webex QuickStart

#### Microphone

Microphone control (mute/unmute button) is located on the command row.

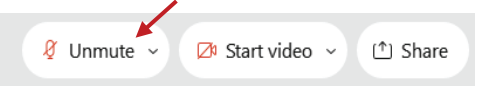

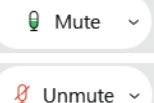

Green microphone = Unmuted: People in the meeting can hear you.

Red microphone = Muted: No one in the meeting can hear you.

Note: Only panelists can mute/unmute their own microphones. Attendees will remain muted unless the moderator enables their microphone at which time the attendee will be provided the ability to unmute their microphone by clicking on "Unmute Me".

## If you cannot hear or be heard

1

Click on the bottom facing arrow located on the Mute/Unmute button.

- From the pop-up window, select a different:
  - Microphone option if participants can't hear you.
  - Speaker option if you can't hear participants.

#### If your microphone volume is too low or too high

- Locate the command row click on the bottom facing arrow located on the Mute/Unmute button.
- From the pop-up window:
  - Click on "Settings...":
  - Drag the "Input Volume" located under microphone settings to adjust your volume.

#### **Audio Connectivity Issues**

If you are connected by computer or tablet and you have audio issues or no microphone/speakers, you can link your phone through webex. Your phone will then become your audio source during the meeting.

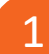

- Click on "Audio & Video" from the menu bar.
- Select "Switch Audio" from the drop-down menu.
- 2 Select the "Call In" option and following the directions.

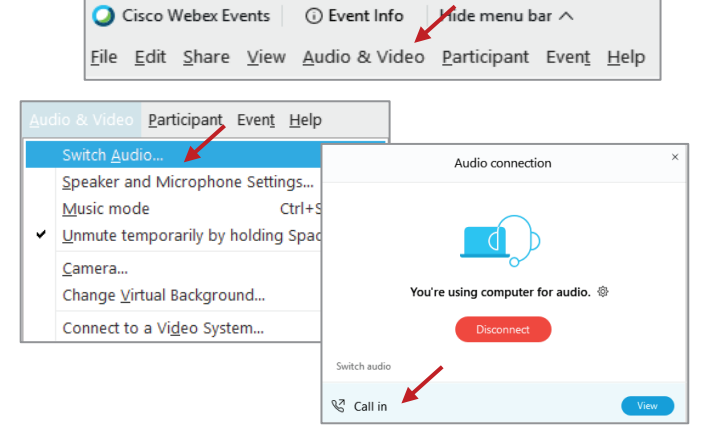

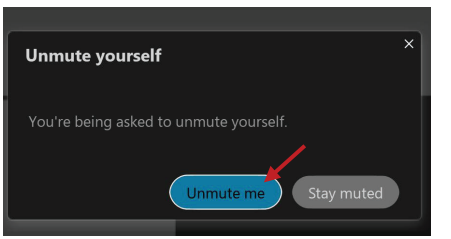

| ⊲ Speaker                                                  |  |
|------------------------------------------------------------|--|
| Use system setting (Realtek(R) Audio)                      |  |
| <ul> <li>Speakers/Headphones (Realtek(R) Audio)</li> </ul> |  |
| 0 Microphone                                               |  |
| ✓ Use system setting (Realtek(R) Audio)                    |  |
| Microphone Array (Realtek(R) Audio)                        |  |
| Settings                                                   |  |

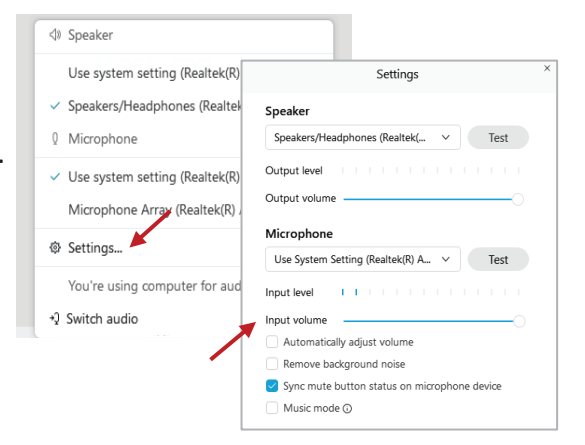

## Webex QuickStart

#### Web Camera

Only panelists (e.g. staff, board members, presenters) can access the web camera feature.

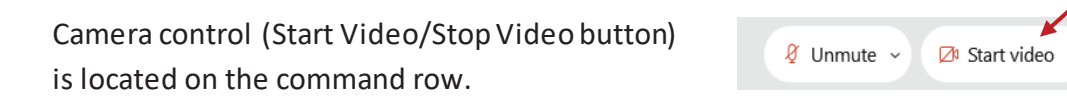

Green dot in camera = Camera is on: People in the meeting can see you.

🖾 Start video 🗸

🗈 Stop video 🗸

Red dot in camera = Camera is off: No one in the meeting can see you.

#### Virtual Background

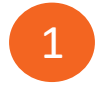

To access virtual backgrounds, click on the bottom facing arrow located on the video button.

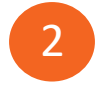

Click on "Change Virtual Background".

3 From the pop-up window, click on any of the available images to display that image as your virtual background and click "Apply".

| 🗅 Camera                    |
|-----------------------------|
| Integrated Webcam           |
| Ø Settings                  |
| ⅔ Change virtual background |
|                             |

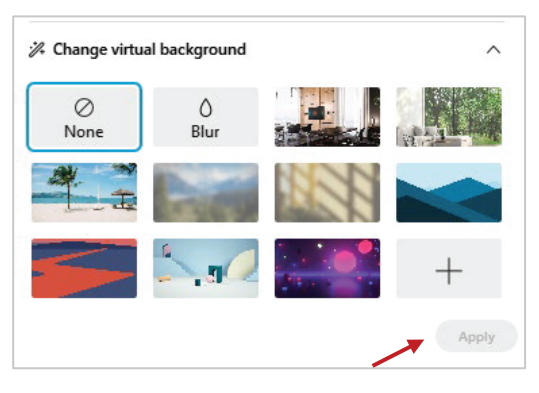

Share
 Share
 Share
 Share
 Share
 Share
 Share
 Share
 Share
 Share
 Share
 Share
 Share
 Share
 Share
 Share
 Share
 Share
 Share
 Share
 Share
 Share
 Share
 Share
 Share
 Share
 Share
 Share
 Share
 Share
 Share
 Share
 Share
 Share
 Share
 Share
 Share
 Share
 Share
 Share
 Share
 Share
 Share
 Share
 Share
 Share
 Share
 Share
 Share
 Share
 Share
 Share
 Share
 Share
 Share
 Share
 Share
 Share
 Share
 Share
 Share
 Share
 Share
 Share
 Share
 Share
 Share
 Share
 Share
 Share
 Share
 Share
 Share
 Share
 Share
 Share
 Share
 Share
 Share
 Share
 Share
 Share
 Share
 Share
 Share
 Share
 Share
 Share
 Share
 Share
 Share
 Share
 Share
 Share
 Share
 Share
 Share
 Share
 Share
 Share
 Share
 Share
 Share
 Share
 Share
 Share
 Share
 Share
 Share
 Share
 Share
 Share
 Share
 Share
 Share
 Share
 Share
 Share
 Share
 Share
 Share
 Share
 Share
 Share
 Share
 Share
 Share
 Share
 Share
 Share
 Share
 Share
 Share
 Share
 Share
 Share
 Share
 Share
 Share
 Share
 Share
 Share
 Share
 Share
 Share
 Share
 Share
 Share
 Share
 Share
 Share
 Share
 Share
 Share
 Share
 Share
 Share
 Share
 Share
 Share
 Share
 Share
 Share
 Share
 Share
 Share
 Share
 Share
 Share
 Share
 Share
 Share
 Share
 Share
 Share
 Share
 Share
 Share
 Share
 Share
 Share
 Share
 Share
 Share
 Share
 Share
 Share
 Share
 Share
 Share
 Share
 Share
 Share
 Share
 Share
 Share
 Share
 Share
 Share
 Share
 Share
 Share
 Share
 Share

#### If you cannot be seen

- Locate the command row click on the bottom facing arrow located on the video button.
- 2 From the pop-up window, select a different camera from the list.

| 🕞 Camera                  | ٦ |
|---------------------------|---|
| Integrated Webcam         | J |
| Ø Settings                |   |
| Change virtual background |   |